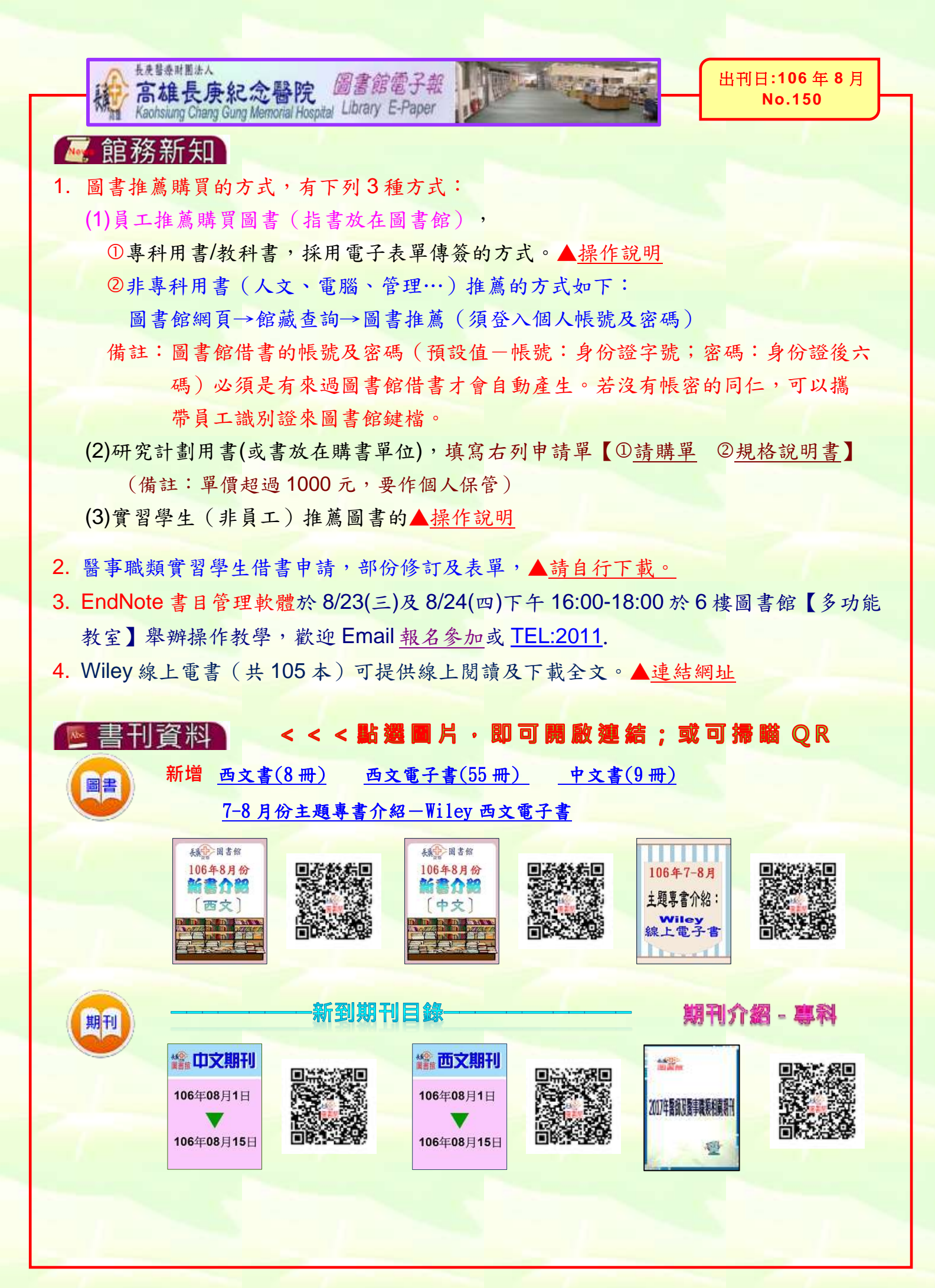

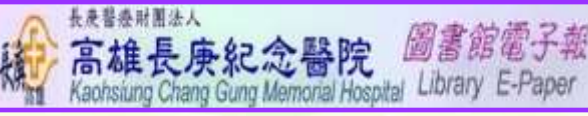

資料庫試用介紹:

## 1. 醫學影像資料庫 STAT DX (~106 年 9 月 22 日止)

圖書館電子報

STATdx 是專為醫師及放射師設計,領先全球之線上診斷決策工具,全面含括身 體各部位領域的綜合放射影像決策支持系統,內容包含大量經典案例圖片 (200,000 筆以上) 以及患者病例(約 20,000 筆),協助您在診斷複雜影像病例時, 得以提升速度、準確性、和診斷信心,是每一個臨床醫生和每一個病人影像診斷 的必備工具。

出刊日:106 年 8 月

No.150

## Dynamed Plus (~至 106/10/31 止) ▲ 操作手冊

DynaMed Plus 為 DynaMed 升級版本,彙整近 4,820 臨床醫學課題,快速檢索不 同的臨床課題之種類與層級。全新直覺化的操作介面,適合所有分科醫學專業人 員使用,新增超過4,700幅醫學影像,並完整收錄來自 Micromedex Clinical Knowledge Suit Drug Content 豐富的醫藥資料庫內容。

- 3. <u>Visual DX</u> (~至 106/8/16 止) ▲ 操作手冊 ▲ 原廠 DM VisualDx 是一個屢獲殊榮的診斷性臨床決策支持系統,旨在提高診斷準確性, 幫 助治療決策,並改善患者安全。 通過診斷快速搜索,建立患者特異性差異,或 在護理點審查旅行或藥物相關事件。
- 4. 【萬方數據知識服務平台】(~107/1/31止) 🔺 簡介

《萬方數據知識服務平台》乃中國最大的專業研究參考資料庫群之一,匯聚八千 種中國專業學術期刊/三千萬餘篇期刊全文、逾六百萬篇中國碩博士論文和學術 會議論文、以及中國專利、標準、企業機構名錄、法律法規等多元資料,盡收其 中,是學術研究、技術研發等工作所不可或缺之工具。資料庫內容與時俱進、持 續更新,隨時提供最新資料,服務廣大學者、研究人員、專業人士。

5. 資料庫有獎活動-OVID MEDLINE 快、易、通!

活動時間:106 年 8 月 1-31 日

活動參與對象:長庚醫院 - 林口、高雄、嘉義及基隆等院區共同參加。 領獎要領:全對者即可參加抽獎!全家便利商店禮物卡,第一名 2000 元(1 名)、第二名 1000 元(2 名)、第三名 500 元(2 名)、參加獎 200 元 (合計 30名)。

線上有獎徵答網址:<u>https://www.surveycake.com/s/PrpZv</u> ▲ 找答案技巧 過期電子報(請點此)

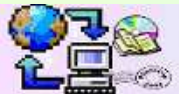

版權所有:高雄長康纪念醫院圖書館E-mail:cgkslb@adm.cgmb.org.tw 地 :高雄市島松區大牌路123號 TEL:(07)7317123-2011